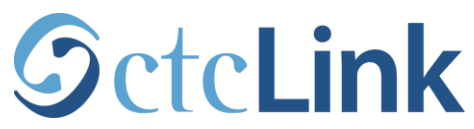

## Campus Solutions Self Service Make a Payment Quick Reference Guide

**Purpose**: Use this document as a reference for making payments to student accounts in ctcLink. **Audience**: Students

## Make a Payment

Navigation: Gateway  $\rightarrow$  Student Center  $\rightarrow$  Make a Payment

1. Select the make a payment link in the Finances section.

| Pat's Student Center               |                                                                                                    |                           |                                            |  |  |
|------------------------------------|----------------------------------------------------------------------------------------------------|---------------------------|--------------------------------------------|--|--|
|                                    |                                                                                                    |                           |                                            |  |  |
| Academics                          |                                                                                                    |                           |                                            |  |  |
| <u>Search</u><br>Plan              | Deadlines 😡 URL 🔤 Gradebook                                                                                                    |                           |                                            |  |  |
| My Academics                       | FALI                                                                                                    | 2015 Schedule             |                                            |  |  |
|                                    |                                                                                                    | Class                     | Schedule<br>TuTh 0.000M                    |  |  |
| other academic 🔻 🛞                 | 3                                                                                                    | ART 105-1<br>LEC (4835)   | 12:20PM<br>Room: TBA                       |  |  |
|                                    | 3                                                                                                    | MUSC 100-1<br>LEC (4656)  | MoTuWeThFr 7:30AM<br>- 8:20AM<br>Room: TBA |  |  |
|                                    | 3                                                                                                    | SPAN& 121-1<br>LEC (4824) | MoTuWeThFr 7:30AM<br>- 8:20AM<br>Room: TBA |  |  |
|                                    |                                                                                                    |                           | weekly schedule 🕨                          |  |  |
|                                    |                                                                                                    |                           | enrollment shopping cart 🕨                 |  |  |
| ▼ Finances                         |                                                                                                    |                           |                                            |  |  |
| My Account                         | Acco                                                                                                    | unt Summary               |                                            |  |  |
| Account Inquiry<br>Payment Profile | You owe 11,012.00.                                                                                                    |                           |                                            |  |  |
| Financial Aid                      | Due Now 6,812.00<br>Future Due 4,200.00                                                                                                    |                           |                                            |  |  |
| Report Other Financial Aid         | Decline Awards         ** You have a past due balance of 6,762.00. **           Other Financial Aid         •••••••••••••••••••••••••••••••••••• |                           |                                            |  |  |
| other financial 🔻 📎                | Cun                                                                                                    | ency used is 05 Dollar.   |                                            |  |  |
|                                    | ma                                                                                                    | ke a payment ▶            | Nelnet Payment Plan                        |  |  |

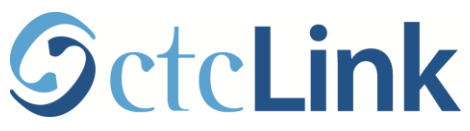

## 2. Enter the Payment Amount and click Next.

| Pat Smith0040                                                     |                                                                | go to             | • (>)             |  |  |  |
|-------------------------------------------------------------------|----------------------------------------------------------------|-------------------|-------------------|--|--|--|
| Account Inquiry                                                   | Electronic Payments/Purchases                                  | Account 9         | Services          |  |  |  |
| make a payment                                                    | t                                                              | payment profile   |                   |  |  |  |
| Make a Payment                                                    |                                                                |                   |                   |  |  |  |
| Specify Payment Ame                                               | ount                                                           |                   |                   |  |  |  |
| Listed below are the charges y<br>paid through the Cashiers offic | ou are allowed to pay online. Yo<br>e or mailed in separately. | our other charges | can be            |  |  |  |
| Description                                                       | Term                                                           | Outstanding       | Payment<br>Amount |  |  |  |
| Spokane Community College                                         | FALL 2014                                                      | 10,962.00         | 100.00            |  |  |  |
| Spokane Community College                                         | WINTER 2015                                                    | 50.00             |                   |  |  |  |
| Total                                                             |                                                                | 11,012.00         |                   |  |  |  |
| pay all charges zero out amounts calculate total                  |                                                                |                   |                   |  |  |  |
| Currency used is US Dollar.                                       |                                                                |                   |                   |  |  |  |

3. Select the payment method in Pay By and click Next.

| Pat Smith0040                           |                                     |                         |                |     | go to        |              | • >>> |
|-----------------------------------------|-------------------------------------|-------------------------|----------------|-----|--------------|--------------|-------|
| Account Inq                             | uiry                                | Electronic Pay          | nents/Purchase | s   | Acco         | unt Services |       |
| ma                                      | ke a payment                        |                         |                | p   | ayment prof  | ïle          |       |
| Make a Paym                             | ient                                |                         |                |     |              |              |       |
| Select Payme                            | ent Metho                           | d                       |                |     |              |              |       |
| If you wish to use<br>need to submit mu | multiple credit<br>Iltiple transact | t cards or bar<br>ions. | k accounts to  | pay | off your bal | ance, you v  | will  |
| Рау Ву С                                | redit Card                          |                         | •              |     |              |              |       |
|                                         |                                     |                         | CANCEL         |     | Previous     | Next         | r     |

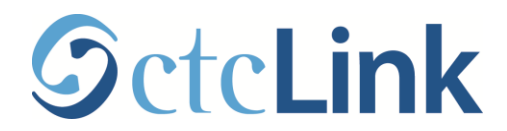

4. Read the **Confirm Payment** information box and select **Continue to Make Payment** if the information is correct. You will be directed to a third party page to complete the secure payment.

| Pat Smith0040                              |                             | go to 🔻 📎                  |
|--------------------------------------------|-----------------------------|----------------------------|
| Account Inquiry El                         | ectronic Payments/Purchases | Account Services           |
| make a payment                             |                             | payment profile            |
| Make a Payment<br>Confirm Payment          |                             |                            |
| (i) Your payment of 1.00 payment provider. | USD will be collected throu | ugh our secure third party |
|                                            | Cancel Previous             | Continue To Make Payment   |

5. Enter your account information and click Pay.

| Billing Information |                     | * Required | Ifield | Your Order   |        |
|---------------------|---------------------|------------|--------|--------------|--------|
| First Name *        | Pat                 |            |        | Total amount | \$1.00 |
| Last Name *         | Smyth               |            |        |              |        |
| Address *           | 123 Main Street     |            |        |              |        |
|                     |                     |            |        |              |        |
| City *              | Olympia             |            |        |              |        |
|                     |                     |            |        |              |        |
|                     |                     |            |        |              |        |
| Payment Details 🔒   |                     |            |        |              |        |
| Card Type *         |                     |            |        |              |        |
|                     | VISA Visa           | MasterCard |        |              |        |
|                     | Comments Africa     | Discover   |        |              |        |
| Card Number *       | 4444 2222 1111 3333 |            |        |              |        |
| Expiration Date *   | 01 🔻 2015 🔻         |            |        |              |        |
|                     |                     |            |        |              |        |

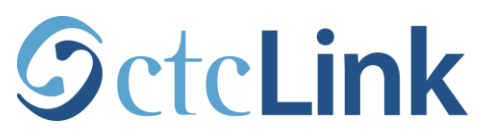

6. Confirm the information on the **Submit Payment** page and click **Submit**.

| Crystal Jessel              |                                  | go to 👻              |
|-----------------------------|----------------------------------|----------------------|
| Account Inquiry             | Electronic Payments/Purcha       | ses Account Services |
| make a payr                 | nent                             | payment profile      |
| Make a Payment              |                                  |                      |
| Submit Payment              |                                  |                      |
| If the information below is | accurate, click the Submit butto | on.                  |
| Payment Summary             |                                  |                      |
| Payment Amount              | 10.00                            |                      |
| Currency used is US Dollar. |                                  |                      |
| Card Number                 | 1111                             |                      |
|                             |                                  |                      |
|                             |                                  | CANCEL               |

7. The **Payment Result** page confirms your successful payment or notifies you of an error.

| Crystal Jessel                                                                 |                               |                   | go to 👻                      |  |  |  |  |
|--------------------------------------------------------------------------------|-------------------------------|-------------------|------------------------------|--|--|--|--|
| Account Inquiry                                                                | Electronic Pay                | ments/Purchases   | Account Services             |  |  |  |  |
| make a paym                                                                    | ent                           |                   | payment profile              |  |  |  |  |
| Make a Payment<br>Payment Result                                               | Make a Payment Payment Result |                   |                              |  |  |  |  |
| Your payment has been accepted. Save the information below for your reference. |                               |                   |                              |  |  |  |  |
| Confirmation Details                                                           |                               |                   |                              |  |  |  |  |
| Reference Number 0000                                                          | 00000078                      | Payment<br>Amount | 10.00                        |  |  |  |  |
| Card Number 1111                                                               |                               | Transaction       | n Date 05/29/2014            |  |  |  |  |
|                                                                                |                               | Transaction       | n Status Successfully Posted |  |  |  |  |
| Currency used is US Dollar.                                                    |                               |                   |                              |  |  |  |  |
|                                                                                | VIEW CONFIRM                  | ED PAYMENT        | AKE ANOTHER PAYMENT          |  |  |  |  |